# **Tech Support Cheat Sheet**

#### **Resetting a Forgotten Password**

- **Step 1**: Go to the website or app login page.
- Step 2: Click on "Forgot Password?" or "Reset Password."
- Step 3: Enter your email address or phone number.
- Step 4: Follow the instructions sent to your email or phone to reset the password.
- Tip: Make sure to write down your new password in a safe place!

## **Clearing the Cache on Your Browser**

- For Google Chrome:
  - Click on the three dots in the upper right corner.
  - Select "More tools" > "Clear browsing data."
  - Choose "Cached images and files" and click "Clear data."

## • For Safari:

- Click "Safari" in the top menu bar, then "Preferences."
- Click the "Privacy" tab, then "Manage Website Data."
- Click "Remove All" to clear the cache.
- **Tip**: Clearing the cache can speed up your browser and fix display issues.

# Updating Your Apps or Phone's Operating System

- For iPhones:
  - Go to "Settings" > "General" > "Software Update."
  - If an update is available, tap "Download and Install."
- For Android Phones:
  - Go to "Settings" > "System" > "Software Update."
  - Tap "Download and Install" if an update is available.
- Tip: Keep your device up to date to ensure you have the latest security features.

#### Managing Apps on Your Phone

- Deleting an App (iPhone/Android):
  - Tap and hold the app you want to delete until it starts wiggling.
  - Tap the "X" or "Delete" button to remove the app.
- Reinstalling an App:
  - Go to the App Store (iPhone) or Google Play Store (Android).
  - $\circ$   $\;$  Search for the app, then tap "Install" or "Get" to reinstall it.
- **Tip**: Organize your apps into folders for easier access.

#### Setting Up Two-Factor Authentication (2FA)

- Step 1: Go to your account settings (e.g., Google, Facebook, or your email provider).
- Step 2: Look for "Security" or "Account Settings."
- **Step 3**: Enable Two-Factor Authentication and choose your verification method (text, email, or an app).
- **Tip**: 2FA adds an extra layer of security by requiring a second step when logging in.

#### How to Block Spam Calls or Texts

- For iPhones:
  - Go to "Settings" > "Phone" > "Call Blocking & Identification."
  - Tap "Block Contact" to block specific numbers.

#### • For Android Phones:

- Go to "Settings" > "Call Settings" > "Block Numbers."
- Add numbers you want to block.
- **Tip**: Use a spam-blocking app for additional protection.

#### How to Take a Screenshot

- **On an iPhone**: Press the side button and the volume up button at the same time. Release quickly. The screenshot will appear in your Photos app.
- **On an Android**: Press the power button and the volume down button at the same time. Release quickly. The screenshot will appear in your Photos or Gallery app.

NOTES: